## Wireless Network Setup for Windows Vista Clients

Configuration guide to the Sissa-WiFi Wireless Network, using the default tools and drivers of Microsoft **Windows Vista**.

Before you start check the wireless network card driver and update it to the latest version. See the web site of your card's manufacturer.

## Due to a very buggy wireless support, **Windows Vista cannot connect to any WPA-Enterprise or WPA2-Enterprise wireless network, unless updated with Service Pack 1**.

You cannot connect to any of the Sissa wireless network unless you have a fully updated system, with Service Pack 1 installed!!!

Available wireless networks (SSID)are:

- SISSA-WiFi (scientific network: students, faculty and long-term visitors)
- **SISSA-AMM** (staff network: administrative and technical personnel)

Note: the following tutorial explains how to associate to SISSA-WiFi net. For all the others Sissa wireless networks (SSIDs) the steps are the same.

<u>Important</u>: In order to successfully log into one of the Sissa wireless networks **your password must have been updated after December 31 2007**!!

1. If your wireless network card is switched on you should see, in the bottom-right of the screen, an icon signaling the presence of wireless networks.

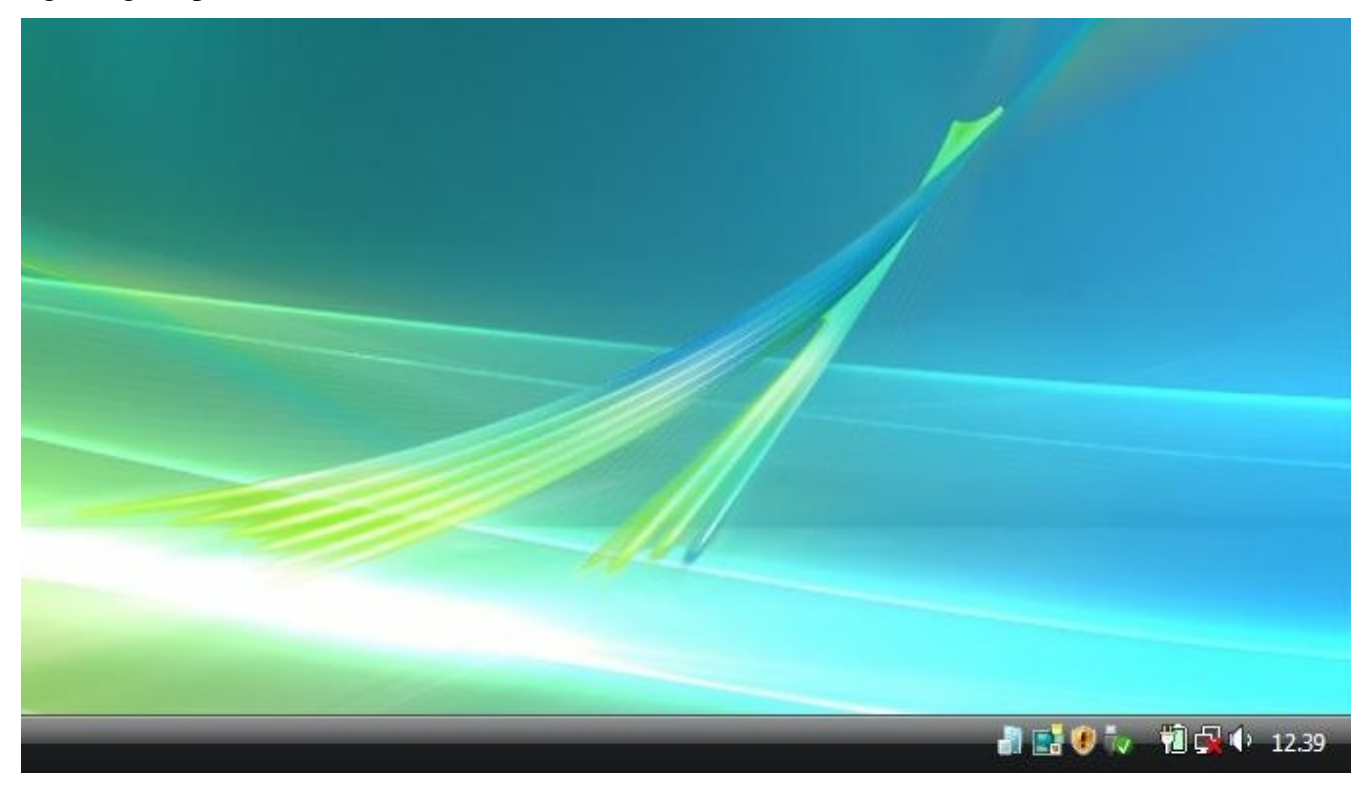

2. Right button click while pointing the network icon to open the pop-up box.

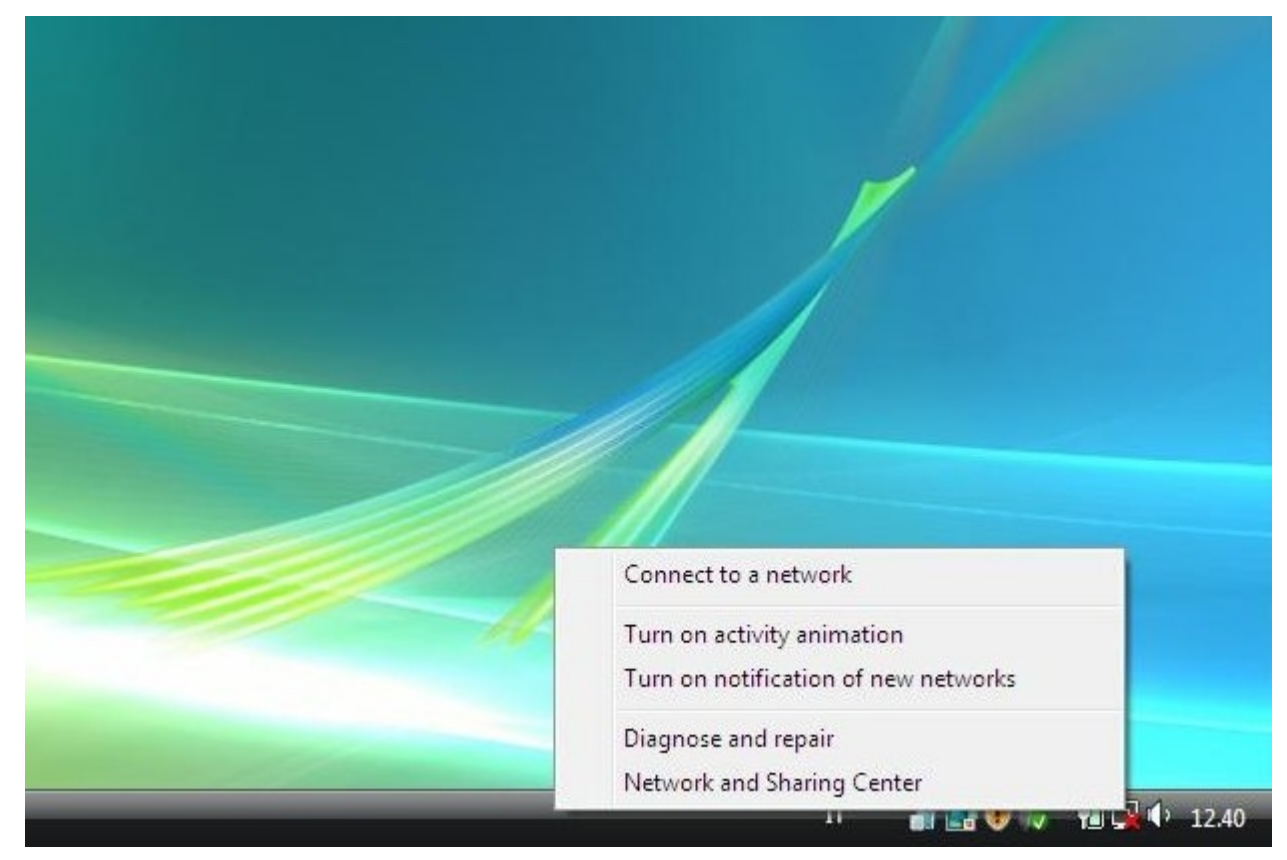

## 3. Select 'Connect to a network'

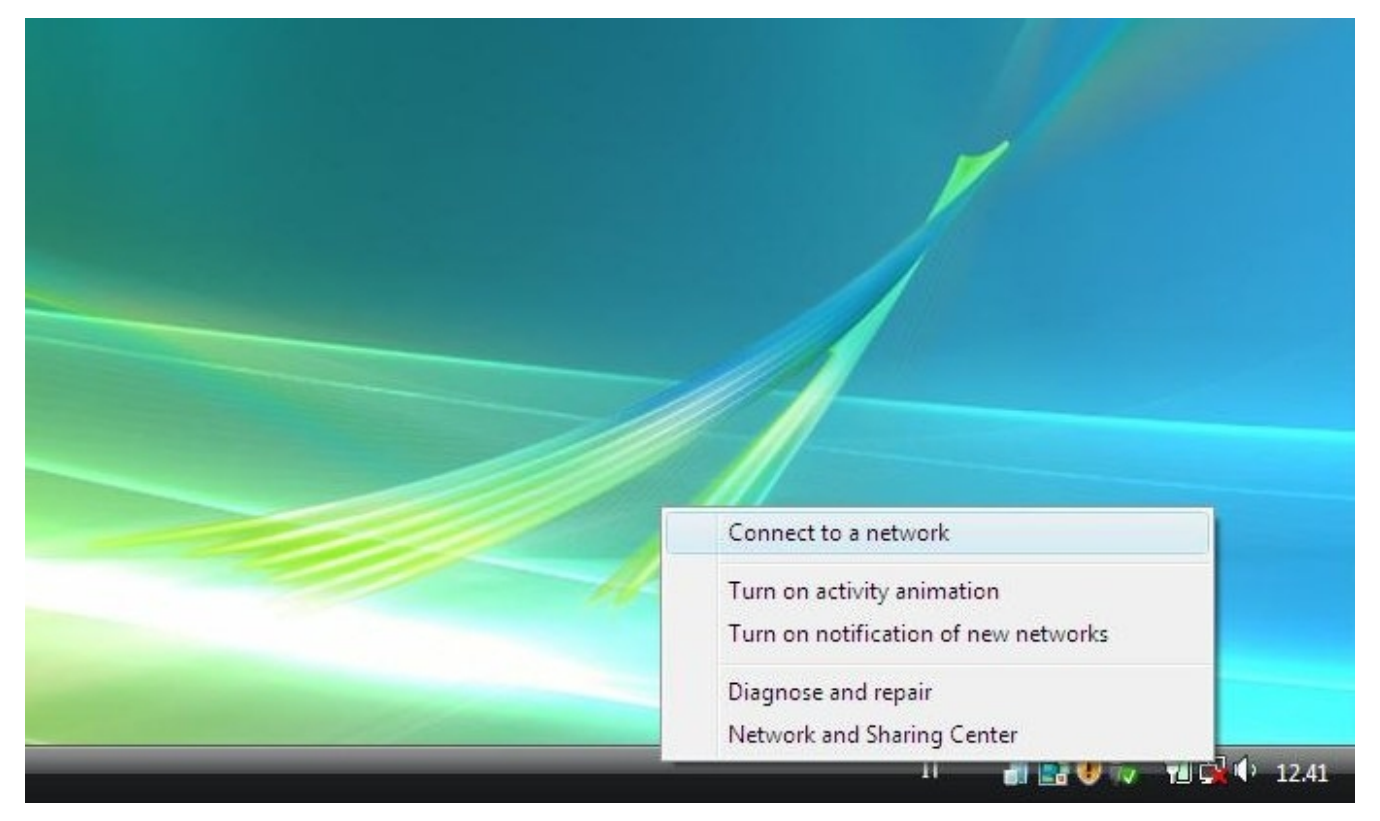

4. Choose the wireless network you want to connect to, here Sissa-WiFi

| Sh       | now All    | •                        |      |
|----------|------------|--------------------------|------|
| 5        | SISSA-AMM  | Security-enabled network | lte. |
| <u>.</u> | SISSA-WiFi | Security-enabled network | de.  |
|          |            |                          |      |

5. Now select 'Enter/select additional log on information' to enter your credentials

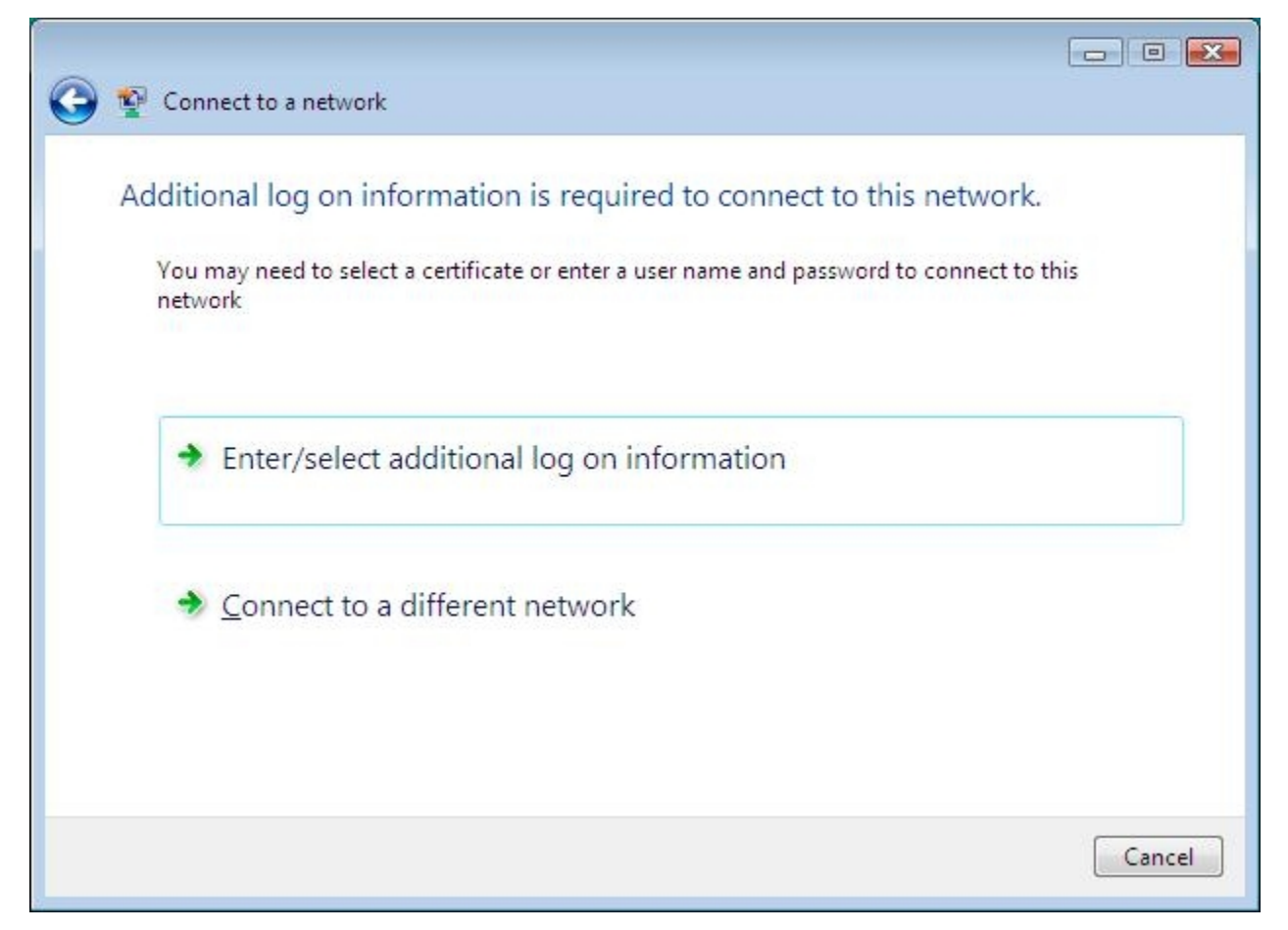

6. The 'Enter Credential' box appears: insert your Sissa username and password, **updated after December, 31 2007**. For successfully logon, **you must not fill the 'Logon Domain' field**!

| inter Credentials |               |                    | X  |
|-------------------|---------------|--------------------|----|
|                   |               |                    |    |
| User name:        |               |                    |    |
| Password:         |               |                    |    |
| Logon domain:     |               |                    |    |
| Save this user    | name and pass | word for future us | e  |
| Save this user    | name and pass | word for future us | ie |

7. The system request your credential a second time, then the 'Validate Server Certificate' appears. Simply confirm with 'OK'.

| * | The Root Certifi<br>If this is the con<br>this message ag | cation Authority for the server's certificate is: sissa.it<br>rect certificate, click OK to connect and you will not see<br>Jain. Click CANCEL to drop connection. | * |
|---|-----------------------------------------------------------|----------------------------------------------------------------------------------------------------|---|
|   |                                                           |                                                                                                    | ÷ |

8. If all goes well, after few seconds you'll see:

| 🚱 👰 Connect to a network             |       |
|--------------------------------------|-------|
| Successfully connected to SISSA-WiFi |       |
|                                      |       |
|                                      |       |
|                                      |       |
|                                      |       |
|                                      |       |
|                                      | Close |

If following these instructions, you are unable to successfully log on, try to manually create a wireless network profile. Go on..

9. From the 'Connect to a network' box (See picture 2), select 'Open network and sharing center'

| Network and Inter                                                                  | net 🕨 Network and Sharing Center                         | ← ← Search | م             |
|------------------------------------------------------------------------------------|----------------------------------------------------------|------------|---------------|
| Tasks<br>View computers and devices                                                | Network and Sharing Center                               |            | View full man |
| Connect to a network<br>Manage wireless networks<br>Set up a connection or network |                                                          | - O        | view full map |
| Manage network connections<br>Diagnose and repair                                  | (This computer)                                          | internet   |               |
|                                                                                    | Wireless networks are available.<br>Connect to a network |            |               |
|                                                                                    |                                                          |            |               |
| See also                                                                           |                                                          |            |               |
| Internet Options                                                                   |                                                          |            |               |
| Windows Firewall                                                                   |                                                          |            |               |

10. Now select 'Manage wireless networks' on the side left of the box.

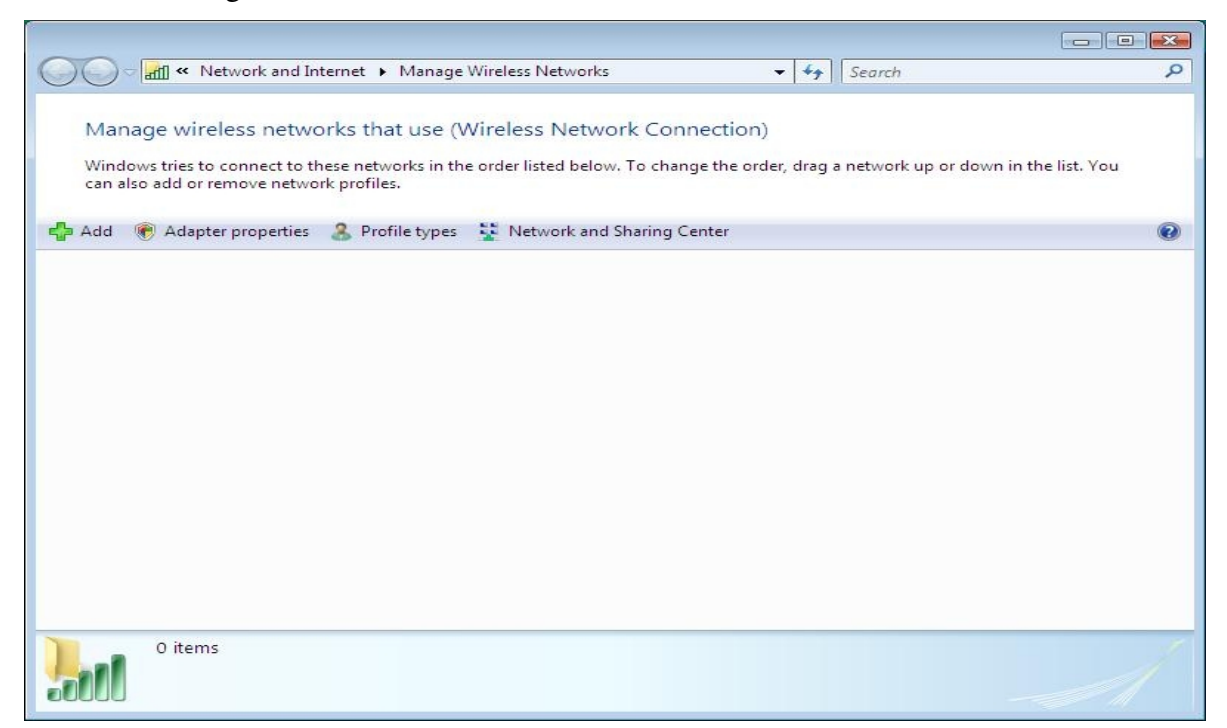

11. Type add (the '+' sign on the top left), to start inserting a new network profile

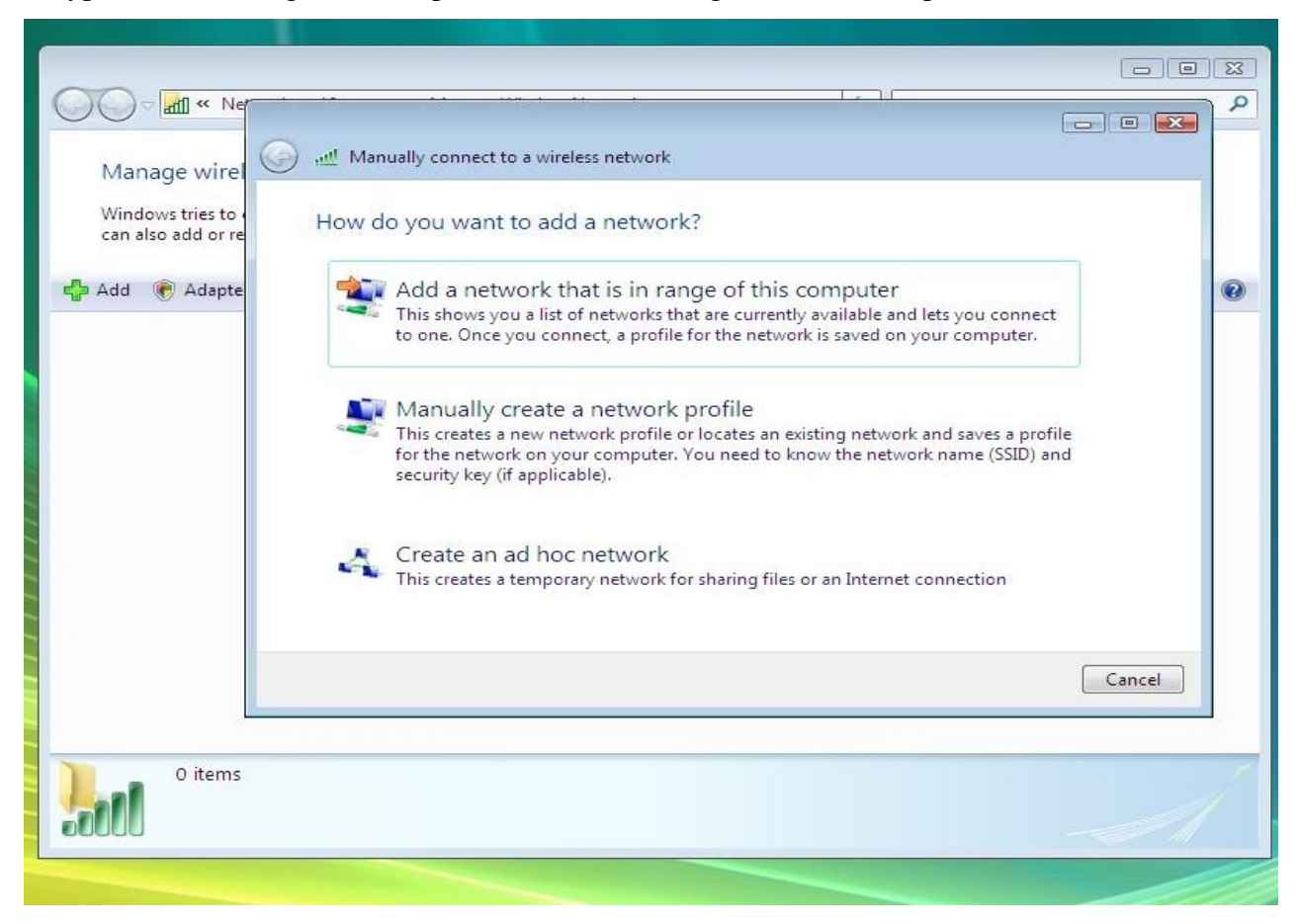

12. Select 'Manually create a network profile'

| 🗿 📲 Manually connect to a wir                       | reless network                                       |
|-----------------------------------------------------|------------------------------------------------------|
| Enter information for t                             | he wireless network you want to add                  |
| N <u>e</u> twork name:                              | [                                                    |
| Security type:                                      | [Choose an option]                                   |
| Encryption type:                                    |                                                      |
| Security Key/Passphrase:                            | Display characters                                   |
| Start this connection a                             | utomatically                                         |
| Connect even if the net<br>Warning: If you select t | twork is not broadcasting                            |
| training. If you select                             | ans option, your comparers privacy might be at list. |
|                                                     |                                                      |
|                                                     | Next Cancel                                          |

13. As network name type 'Sissa-WiFi', security type you can choose WPA-Enterprise (or WPA2-Enterprise for better security). Encryption type is set to 'TKIP' (to 'AES' if you choose WPA2-Enterprise). Finally <u>unselect</u> 'Start this connection automatically'.

| Security type:     WPA-Enterprise       Encryption type:     TKIP       Security Key/Passphrase:     Display character:          | N <u>e</u> twork name:                              | SISSA-WiFi                                                      |                     |
|----------------------------------------------------------------------------------------------------|-----------------------------------------------------|-----------------------------------------------------------------|---------------------|
| Encryption type:  TKIP  Security Key/Passphrase:  Display character:                                                             | Security type:                                      | WPA-Enterprise                                                  | •                   |
| Security Key/Passphrase:                                                                                                    | Encryption type:                                    | ТКІР                                                            | •                   |
|                                                                                                    | Se <u>c</u> urity Key/Passphrase:                   |                                                                 | Display characters  |
| Start this connection automatically                                                                                              | Start this connection au                            | itomatically                                                    |                     |
| Connect even if the network is not broadcasting<br>Warning: If you select this option, your computer's privacy might be at risk. | Connect even if the net<br>Warning: If you select t | work is not broadcasting<br>his option, your computer's privacy | / might be at risk. |

14. Type 'Next'. You should see 'Successfully added SISSA-WiFi. Now type 'Change connection settings' to customize further our network profile.

| Manually connect to a wireless network                                                          |       |
|-------------------------------------------------------------------------------------------------|-------|
| Successfully added SISSA-WiFi                                                                   |       |
| Connect to<br>Open the "Connect to a network" dialog so I can connect.                          |       |
| Change connection settings<br>Open the connection properties so that I can change the settings. |       |
|                                                                                                 | Close |

15. Select the 'Security' file card.

| Connection Security   |                                     |      |
|-----------------------|-------------------------------------|------|
| Name:                 | SISSA-WiFi                          |      |
| SSID:                 | SISSA-WiFi                          |      |
| Network Type:         | Access point                        |      |
| Network Availability: | All users                           |      |
| Connect automat       | cally when this network is in range |      |
| Connect to a mor      | e preferred network if available    |      |
| Connect even if t     | he network is not broadcasting      |      |
|                       | ne netron is not broadcabang        |      |
|                       |                                     |      |
|                       |                                     |      |
|                       |                                     |      |
|                       |                                     |      |
|                       |                                     |      |
|                       |                                     |      |
|                       |                                     |      |
|                       |                                     |      |
|                       |                                     |      |
|                       |                                     |      |
|                       |                                     |      |
|                       |                                     |      |
|                       | OK Car                              | ncel |

16. Security type and Encryption type should be already filled with the data you choose (WPA-Enterprise/TKIP or WPA2-Enterprise/AES). Select 'Settings' right of 'Microsoft: Protected EAP(PEAP)'

| SSA-WiFi Wireless N                                          | letwork properties                    |                                                      | <b>•</b> × |
|--------------------------------------------------------------|---------------------------------------|------------------------------------------------------|------------|
| Connection Security                                          |                                       |                                                      |            |
| S <u>e</u> curity type:<br>E <u>n</u> cryption type:         | WPA-Enterprise                        |                                                      |            |
| Ch <u>o</u> ose a network a                                  | authentication metho                  | d:                                                   |            |
| Minutes ft. Ducto sta                                        | JEAD (DEAD)                           | - Cathing                                            | -          |
| Microsoft: Protecte                                          | ed EAP (PEAP)<br>rmation for subseque | <ul> <li>Setting</li> <li>ent connections</li> </ul> | s          |
| Microsoft: Protecte                                          | ed EAP (PEAP)<br>mation for subseque  | <ul> <li>Setting</li> <li>ent connections</li> </ul> | s          |
| Microsoft: Protecte<br>✓ Cache user infor<br>to this network | ed EAP (PEAP)                         |                                                      | s          |
| Microsoft: Protecte                                          | ed EAP (PEAP)                         | ▼ Setting<br>ent connections                         | s          |
| Microsoft: Protecte                                          | ed EAP (PEAP)                         |                                                      | <u>s</u>   |
| Microsoft: Protecte                                          | ed EAP (PEAP)                         |                                                      | <u>s</u>   |

17. Now, in the 'Protected EAP Properties' box, unselect 'Validate server certificate', then 'Configure' at the right of 'Secured Password (EAP-MSCHAP v2)'.

| Protected EAP Properties                                                          |
|-----------------------------------------------------------------------------------|
| When connectina:                                                                  |
|                                                                                   |
| valuate server ceruicate                                                          |
| Connect to these servers:                                                         |
|                                                                                   |
| Trusted <u>R</u> oot Certification Authorities:                                   |
| Class 3 Public Primary Certification Authority                                    |
| GTE CyberTrust Global Root                                                        |
| Microsoft Boot Authority                                                          |
| Microsoft Boot Certificate Authority                                              |
| Thawte Timestamping CA                                                            |
|                                                                                   |
| Do not prompt user to authorize new servers or trusted certification authorities. |
| Select Authentication Method:                                                     |
| Secured password (EAP-MSCHAP v2)                                                  |
| Enable Fast Reconnect                                                             |
|                                                                                   |
| Disconnect if server does not present cryptobinding TLV                           |
|                                                                                   |
|                                                                                   |
|                                                                                   |
| UK Cancel                                                                         |
|                                                                                   |
|                                                                                   |

18. Unselect 'Automatically use my Windows logon name and password (and domain if any)', and 'OK'.

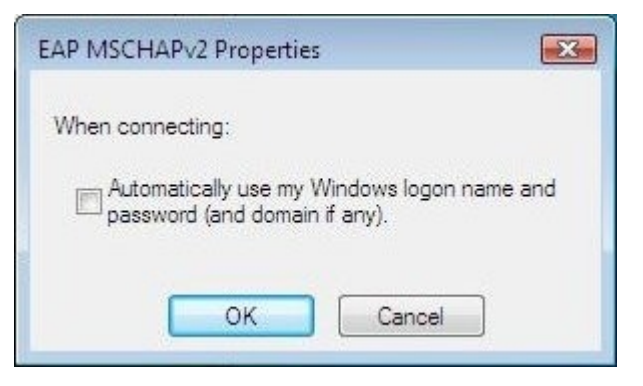

19. Now from the 'Connect to a network' box, try again to log on the SISSA-WiFi network. After entering your credentials you should see:

| Connect to a network                 |       |
|--------------------------------------|-------|
| Successfully connected to SISSA-WiFi |       |
|                                      |       |
|                                      |       |
|                                      |       |
|                                      |       |
|                                      |       |
|                                      | Close |